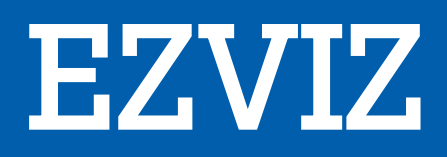

# SPORT LOISIR CONNECTE C8C

# MANUEL D'UTILISATION

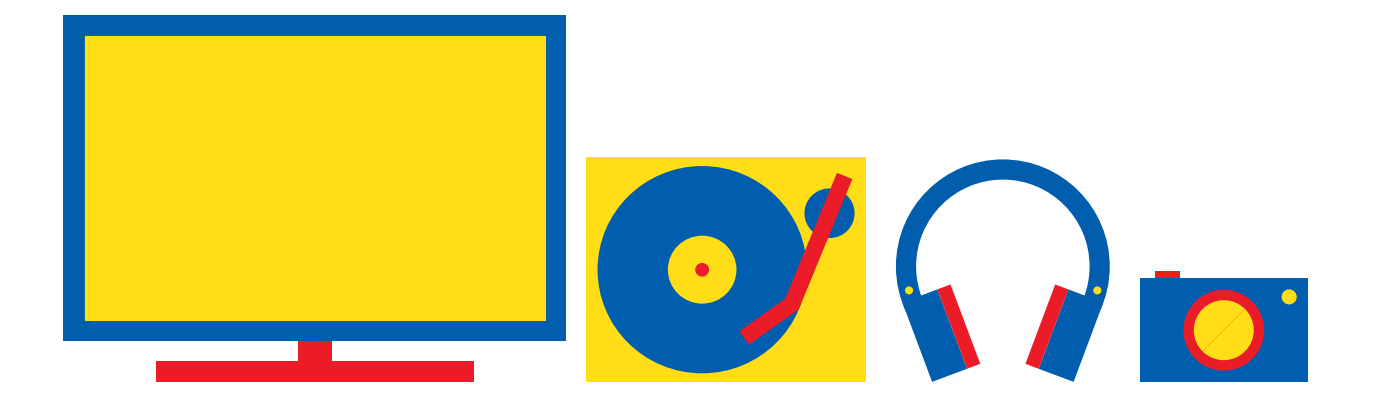

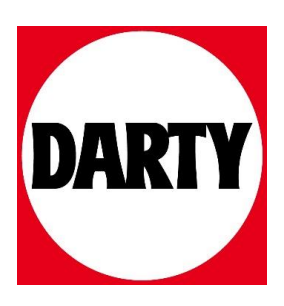

Besoin d'aide ? Rendez-vous sur votre communauté https://sav.darty.com

# Contenu de l'emballage

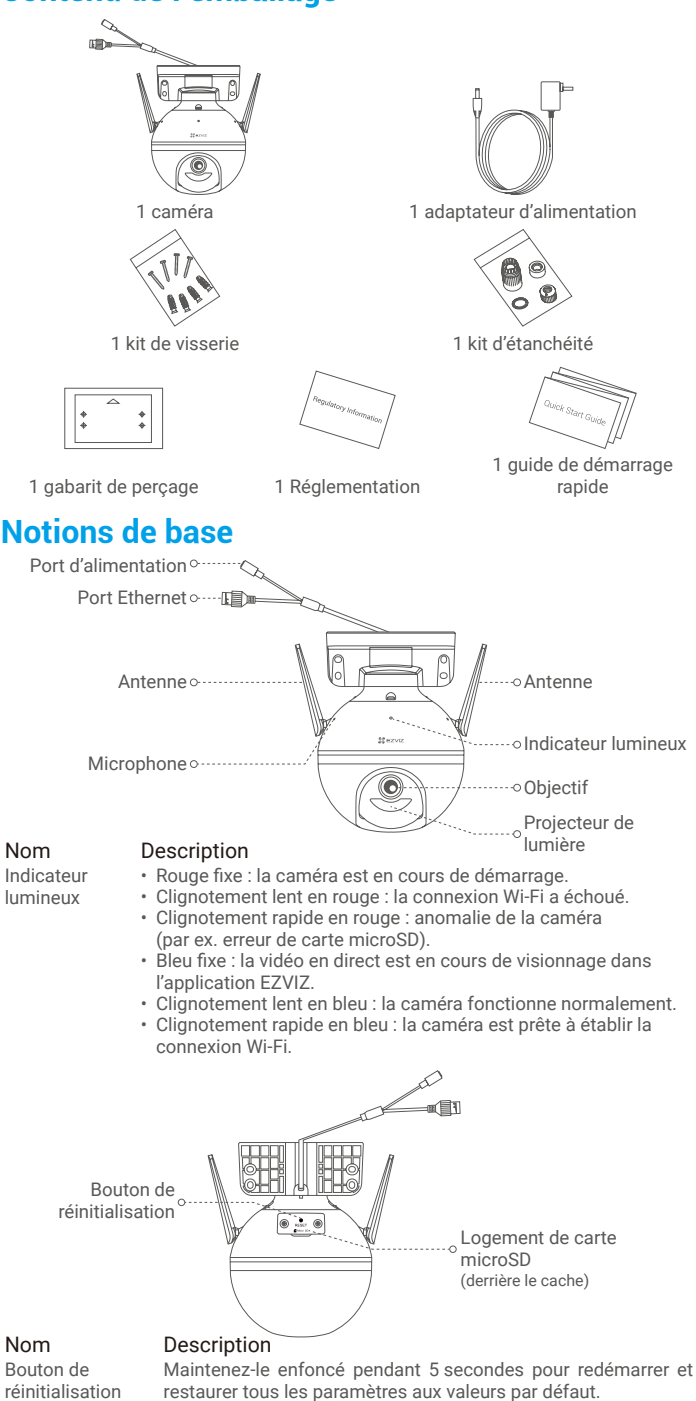

# Installation

# 1. Mise sous tension

Branchez le câble d'alimentation à la caméra puis l'adaptateur d'alimentation à une prise électrique, comme illustré sur le schéma ci-dessous.

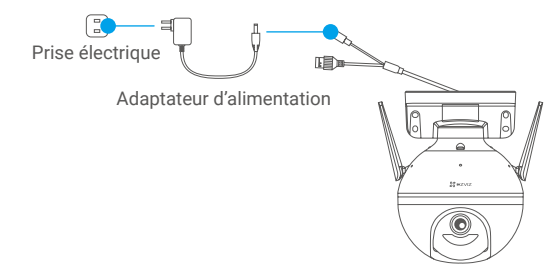

Lorsque l'indicateur lumineux clignote rapidement en bleu, la caméra est sous tension et prête pour la configuration Wi-Fi.

# 2. Connexion à Internet

## 1. Obtenir l'application EZVIZ 🌌

- Connectez votre téléphone mobile au réseau Wi-Fi.
- Téléchargez et installez l'application EZVIZ en recherchant « EZVIZ » dans l'App Store ou dans Google Play™.
- Lancez l'application et créez un compte utilisateur EZVIZ.

#### 2. Ajouter une caméra à EZVIZ

#### Option 1 : Connexion sans fil

- Connectez-vous à votre compte à l'aide de l'application EZVIZ.
- Dans l'écran d'accueil, appuyez sur le bouton « + » situé dans le coin supérieur droit pour accéder à l'interface de numérisation du code QR.

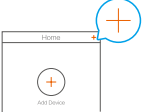

- Scannez le code QR figurant sur la couverture du guide de démarrage rapide ou sur le boîtier de la caméra.

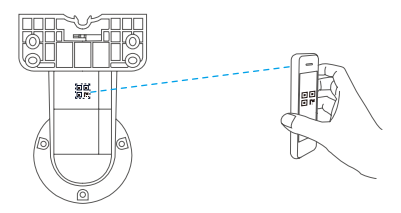

 Suivez l'assistant de l'application EZVIZ pour terminer la configuration de la connexion Wi-Fi.

#### **Option 2 : Connexion filaire**

- Connectez la caméra au port LAN de votre routeur à l'aide d'un câble Ethernet (non fourni).

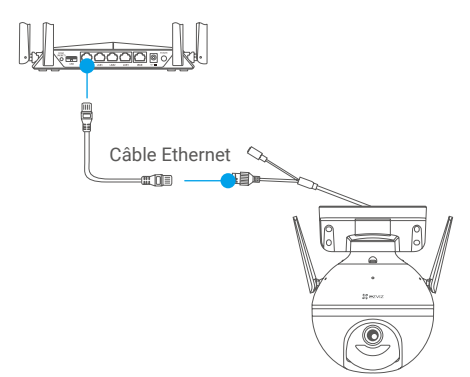

- Connectez-vous à votre compte à l'aide de l'application EZVIZ.
- Dans l'écran d'accueil, appuyez sur le bouton « + » situé dans le coin supérieur droit pour accéder à l'interface de numérisation du code QR.

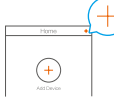

- Scannez le code QR figurant sur la couverture du guide de démarrage rapide ou sur le boîtier de la caméra.

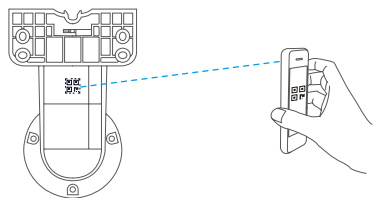

- Suivez l'assistant pour ajouter la caméra à l'application EZVIZ.

# Installation

## 1. Installation de la carte microSD (facultatif)

- Tournez la caméra dans le sens antihoraire.
- Retirez le cache de la caméra.
- Insérez la carte microSD (vendue séparément) dans la fente, comme illustré dans la figure ci-dessous.
- Remettez le cache en place.

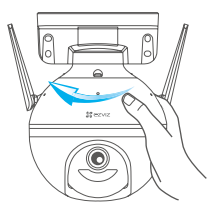

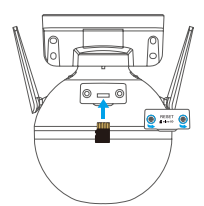

- Dans l'application EZVIZ, touchez « Storage Status » (État du stockage) dans l'interface Device Settings (Réglages de l'appareil) pour vérifier l'état de la carte microSD.
- Si l'état de la carte mémoire affiche « Uninitialized » (Non initialisé), touchez pour l'initialiser. L'état sera changé en « Normal » (Normal) pour vous permettre d'enregistrer des vidéos.

# 2. Installation de la caméra

- Assurez-vous que le mur est suffisamment solide pour supporter trois fois le poids de la caméra.
  - Il est possible de monter la caméra sur un mur, au plafond ou sur un mât.

#### Montage mural ou au plafond

- Placez le gabarit de perçage sur la surface d'installation de la caméra.
- (Sur un mur ou un plafond en ciment uniquement) Percez les trous
- correspondant au gabarit de perçage, puis insérez les quatre chevilles.
- Utilisez quatre vis métalliques pour fixer la base de la caméra.

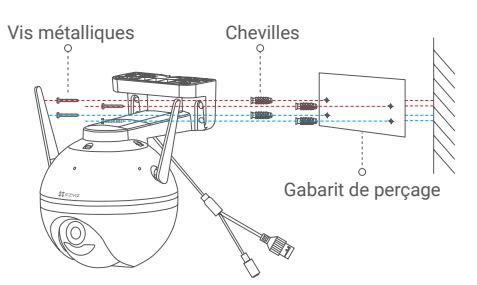

Fig. 1 Montage mural

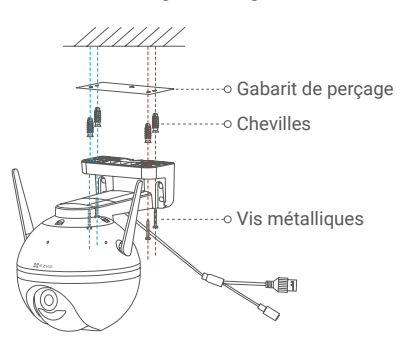

Fig. 2 Montage au plafond

#### Installation sur une perche

Utilisez un serre-câble (non fourni) pour fixer la base de la caméra sur le mât.

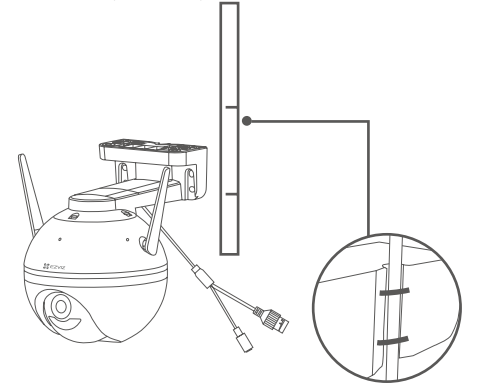

# 3. Installer le kit d'étanchéité (facultatif)

Si la caméra est installée à l'extérieur ou se trouve dans un environnement humide, veuillez utiliser le kit d'étanchéité.

- Insérez le joint dans le port Ethernet de la caméra.

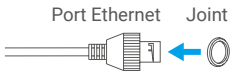

- Faites passer le côté A du câble Ethernet à travers l'écrou, le joint et le bouchon.

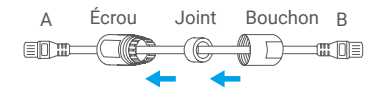

- Serrez l'écrou et le bouchon.

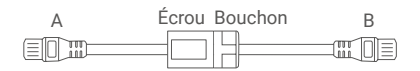

- Insérez le côté A dans le port Ethernet de la caméra, puis serrez l'écrou.

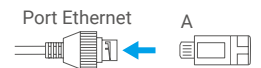

- Branchez le côté B au port LAN du routeur ou du commutateur PoE.

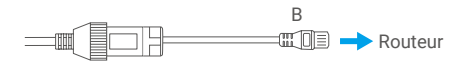

Pour obtenir des informations détaillées, veuillez visiter le site Internet www.ezviz.eu.